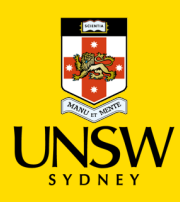

## UNSW Store Purchasing Procedure

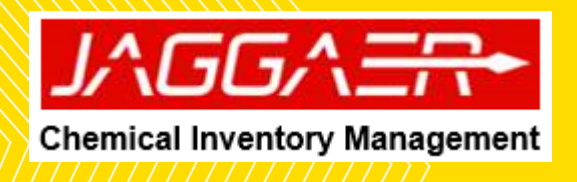

| UNSW Stores Purchasing Procedures                                                                                                    |                                                                                                    |
|----------------------------------------------------------------------------------------------------|----------------------------------------------------------------------------------------------------|
| J∧GG∧=R+ ERM Researcher         Image                                                                                                    | Select the 'Source Search' tile on the<br>home page                                                                                                    |
| Source Search   Q     My Regrets     My Regrets     Lab booting     Lab booting     My Regrets     Lab booting     My Regrets     Lab booting     Lab booting <td< th=""><th></th></td<>                                                                                                    |                                                                                                    |
| Image: Notice Searcher       Image: Notice Searcher         Image: Notice Searcher       Image: Notice Searcher         Image: Notice Search | <ul> <li>Source Search window will appear</li> <li>Select UNSW Stores as sources to search from</li> <li>Option 1: Manual selection of UNSW<br/>Stores channel</li> <li>Clicking on the 'Internal' button</li> </ul> |

| JへGGへ三〇~ ERM Researcher                                                          | Type any identifier into the search field and<br>click 'Search' button                                                                                                    |
|----------------------------------------------------------------------------------|----------------------------------------------------------------------------------------------------|
| Menu   Home Page   Searching and Shopping   Source Search   SearchTerm : Ethanol | Common name                                                                                                    |
|                                                                                  | CAS number                                                                                                    |
|                                                                                  | Chemical formula                                                                                                    |
| Please select a channel above.                                                   | Search result window should appear next                                                                                                    |
|                                                                                  | Select a channel (Stockrooms or<br>Storerooms)                                                                                                    |
|                                                                                  | <ul> <li>'Filter' Option: Allows user to filter result<br/>according to different input (e.g. Mol<br/>Weight, Price, etc.)</li> </ul>                                                                                                    |
|                                                                                  | <ul> <li>! IMPORTANT!</li> <li>Please do not add UNSW Store line item<br/>with hosted catalogue and type in line<br/>item in the same shopping. Hosted<br/>catalogue and type in line item can be<br/>submitted together.</li> <li>User can only select ONE cost centre per<br/>shopping cart submission.</li> </ul> |

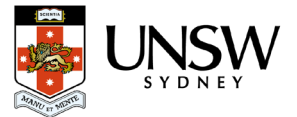

| Image: Section and Section and Sect | e Searching and Shopping   Source Search                                     |                      | <ul> <li>Click on the item</li> <li>For additional information click on icon</li> <li>To add items as 'Favourite' click on icon</li> <li>To add items as 'Favourite' click on icon</li> <li>Note: Quantity values &gt; 100 can now be typed in to the "Order Qty" field.</li> <li>To complete the submission of the request, click the 'Proceed to Checkout' button</li> <li>Complete the mandatory fields (*)</li> <li>Cart name</li> <li>Recipient</li> <li>Deliver To</li> <li>Cost Centre</li> <li>Einancial Approver: Please select the</li> </ul> |
|----------------------------------------------------------------------------------------------------|------------------------------------------------------------------------------|----------------------|----------------------------------------------------------------------------------------------------|
|                                                                                                    | Celliver To *<br>Celliver To *<br>Cost Center *<br>Cellivistic-cenon-PS33365 | ¥ € Q ♥ ¥            | <ul> <li>appropriate financial approver for your<br/>School or Business by searching their name<br/>in the drop down menu. (this formality in<br/>Jaggaer as no action is required from the<br/>financial approver for UNSW Store orders.</li> <li>b. Freight: "leave blank"<br/>Invention required : no</li> </ul>                                                                                                    |
| Sulfuric acid 0.1N (0.05M) standard solution pure Brand Acros Supplier Chem Supply Phy Ltd Australia Centalog # 114220010                                                                                                    | Order Qty. 1<br>Price 68.00 AUC                                              | 7 Total<br>68.09 AVD | Click the 'Submit' button                                                                                                    |

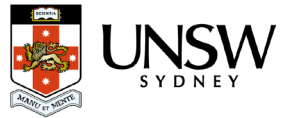